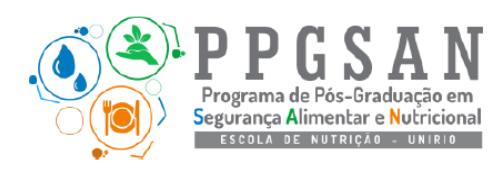

# SELEÇÃO PPGSAN 2021 ORIENTAÇÕES DE APOIO AOS CANDIDATOS

## Orientações gerais:

 É fundamental que o candidato <u>acompanhe</u> diariamente <u>atualizações</u> sobre o processo seletivo <u>pelo site do PPGSAN</u> > aba processo seletivo > seleção mestrado profissional > 2021 > seleção mestrado profissional:

http://www.unirio.br/ppgsan/processo-seletivo-6/selecao-mestrado-profissional/2021-1/selecaomestrado-profissional

2. Em caso de dúvida ou necessidade entre em contato exclusivamente pelo e-mail ppgsan.selecao@unirio.br

#### Provas escrita e de compreensão em língua estrangeira (inglês):

- 1. Organize-se previamente para realizar estas provas em <u>local com estabilidade de internet</u> <u>e luz</u>.
- 2. Você receberá as provas por e-mail na data e horários indicados no edital e deverá submeter seu CPF, e-mail <u>(atenção para não errar a digitação do e-mail)</u> e suas respostas pelo link do *google forms* que será enviado, se certificando de ao final clicar em enviar e receber a confirmação de envio na tela.
- 3. Após isso, você deverá checar sua caixa de entrada (ou lixeira/spam) e, após identificar o recebimento do PDF gerado automaticamente com as suas respostas da prova, responder ao e-mail em questão com a seguinte mensagem: "do confirmo recebimento PDF de respostas da minha prova escrita/ prova de inglês"
- Lembre-se que essa resposta de confirmação de recebimento deverá ser realizada impreterivelmente até o horário limite de cada prova (escrita até <u>12:00h</u> e inglês até <u>15:30h</u>), <u>logo controle o seu horário e se organize para terminar cada prova com a</u> <u>devida antecedência para o envio do e-mail no prazo estipulado</u>.

# Arguição do pré-projeto:

- 1. A relação com o horário e a ordem das arguições de cada candidato, e o link contendo o endereço para a sala virtual será publicado até às 22 h do dia 07 de dezembro no site do PPGSAN (http://www.unirio.br/ppgsan/processo-seletivo).
- 2. Organize-se previamente para realizar esta etapa em <u>local com estabilidade de internet e</u> <u>luz</u>.

- 3. Não será necessário realizar a apresentação do pré-projeto, a banca terá lido previamente o mesmo.
- A sessão será realizada pela plataforma Zoom (instruções a seguir) e recomendamos que o candidato <u>instale e teste com terceiros o acesso ao programa previamente conforme</u> <u>instruções a seguir:</u>

## INSTRUÇÕES PARA ACESSO AO ZOOM

• É indispensável que você baixe esse aplicativo anteriormente

Download Zoom Client Meetings

- Após a instalação do programa, ainda no site, **faça seu cadastro com login e senha** para futuro acesso a plataforma
- No dia da sessão, você irá entrar na plataforma zoom e acessar a sala de reunião pelo link disponibilizado no site oficial do PPGSAN (http://www.unirio.br/ppgsan/processo-seletivo).

| Sign In             |         |    |   |                       |
|---------------------|---------|----|---|-----------------------|
| Enter your email    |         |    | ٩ | Sign In with SSO      |
| Enter your password | Forgot? | or | G | Sign In with Google   |
| 🕑 Keep me signed in | Sign In |    | f | Sign In with Facebook |
|                     |         |    |   | 6 11- F               |

• É possível que você

tenha que aguardar alguns instantes para o anfitrião da sala virtual autorizar a sua entrada.

- Ao entrar na reunião clique em *Join with computer audio* e *Join with webcam*, para entrar na sala com áudio e vídeo de webcam ativados.
- Ao entrar essa será a imagem do programa:

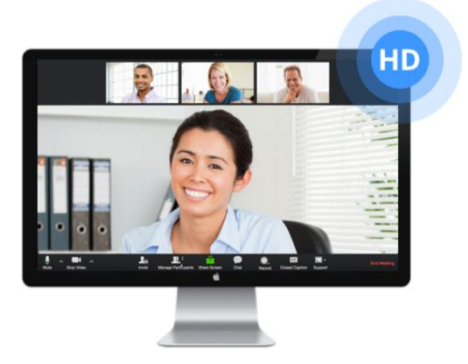

• A câmera e o áudio (ícones na parte inferior esquerda) estão desativados quando aparecem cortados por uma barra vermelha, como mostrados a seguir. Para ativá-los, basta clicar sobre os ícones e eles aparecerão como ativos

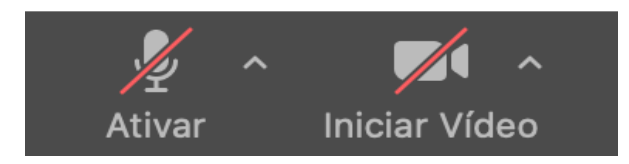